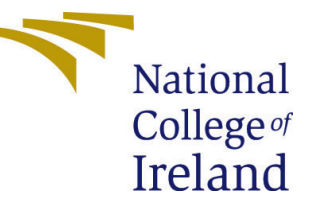

# Configuration Manual

MSc Research Project Cloud Computing

## Sameer Nandkishor Kshirsagar Student ID: 21219141

School of Computing National College of Ireland

Supervisor: Dr. Ahmed Makki

#### National College of Ireland Project Submission Sheet School of Computing

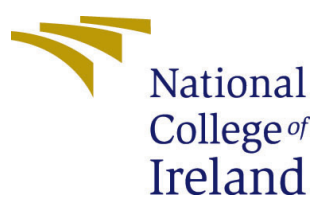

| Student Name:        | Sameer Nandkishor Kshirsagar                               |
|----------------------|------------------------------------------------------------|
| Student ID:          | 21219141                                                   |
| Programme:           | Cloud Computing                                            |
| Year:                | 2023                                                       |
| Module:              | MSc Research Project                                       |
| Supervisor:          | Dr. Ahmed Makki                                            |
| Submission Due Date: | 14/12/2023                                                 |
| Project Title:       | Dynamic Prewarming Strategy using Reinforcement Learning   |
|                      | and LSTM for Cold Start Mitigation in Serverless Computing |
| Word Count:          | 923                                                        |
| Page Count:          | 6                                                          |

I hereby certify that the information contained in this (my submission) is information pertaining to research I conducted for this project. All information other than my own contribution will be fully referenced and listed in the relevant bibliography section at the rear of the project.

<u>ALL</u> internet material must be referenced in the bibliography section. Students are required to use the Referencing Standard specified in the report template. To use other author's written or electronic work is illegal (plagiarism) and may result in disciplinary action.

| Signature: | Sameer Nandkishor Kshirsagar |
|------------|------------------------------|
| Date:      | 14th December 2023           |

#### PLEASE READ THE FOLLOWING INSTRUCTIONS AND CHECKLIST:

| Attach a completed copy of this sheet to each project (including multiple copies).        |  |  |  |  |
|-------------------------------------------------------------------------------------------|--|--|--|--|
| Attach a Moodle submission receipt of the online project submission, to                   |  |  |  |  |
| each project (including multiple copies).                                                 |  |  |  |  |
| You must ensure that you retain a HARD COPY of the project, both for                      |  |  |  |  |
| your own reference and in case a project is lost or mislaid. It is not sufficient to keep |  |  |  |  |
| a copy on computer.                                                                       |  |  |  |  |

Assignments that are submitted to the Programme Coordinator office must be placed into the assignment box located outside the office.

| Office Use Only                  |  |  |  |  |  |  |
|----------------------------------|--|--|--|--|--|--|
| Signature:                       |  |  |  |  |  |  |
|                                  |  |  |  |  |  |  |
| Date:                            |  |  |  |  |  |  |
| Penalty Applied (if applicable): |  |  |  |  |  |  |

## Dynamic Prewarming Strategy using Reinforcement Learning and LSTM for Cold Start Mitigation in Serverless Computing

#### Sameer Nandkishor Kshirsagar 21219141

### 1 Introduction

This document offers detailed instructions for configuring and carrying out the project's research tests on t2.large AWS EC2 instances. It lists the platforms and software required for the experiments to be implemented successfully. The principal aim of the study was to evaluate the solution's capacity to improve cold start latency, specifically focusing on the Apache OpenWhisk serverless framework. Table 1 provides an overview of the essential instruments and systems required for the study, providing information about the technological basis of the tests. Simultaneously, Table 2 lists the particular software packages and libraries that were used during the study, offering a thorough summary of all the computer resources that were used for the project.

| Туре                     | Tool/Platform                           |  |  |  |  |  |
|--------------------------|-----------------------------------------|--|--|--|--|--|
| Operating System         | Linux Ubuntu Server 18.04 LTS (HVM)     |  |  |  |  |  |
| Virtual Machines         | Amazon Web Services (AWS) EC2           |  |  |  |  |  |
| Machine Learning         | Keras Tensorflow 2.15.0                 |  |  |  |  |  |
| Serverless Platform      | Apache OpenWhisk 1.0.0 (open-source)    |  |  |  |  |  |
| Container Technology     | Docker 20.10.17 CE                      |  |  |  |  |  |
| Programming Language     | Python 3.11.5                           |  |  |  |  |  |
| Performance/Load Testing | Java (openjdk-11) & Apache JMeter 5.6.2 |  |  |  |  |  |

Table 1: Used Platforms and Tools

| Python | matplotlib, numpy andpandas                                                                                                    |
|--------|----------------------------------------------------------------------------------------------------|
| Bash   | gnupg, curl, make, containerd, npm, ca-certificates, zip, lsb-release, docker-compose 1.21.2, python-pip, docker-ce-cli and wsk (openwhisk cli v1) |

Table 2: Pre-requisites software

### 2 Experiment

#### 2.1 Setting Up Amazon Resources

- 1. Open the Amazon Web Services Portal and log in.
- 2. Search for the EC2 service and start it.

|           | VCI Cloud Services          |                   | 🤶 Amazon Web S | Services (AWS)                                                                                    |                     |        |                 | 😝 Console He         | ome   Console Home   eu-wes | t-1        |            |
|-----------|-----------------------------|-------------------|----------------|---------------------------------------------------------------------------------------------------|---------------------|--------|-----------------|----------------------|-----------------------------|------------|------------|
| aws       | Services Q Search           |                   | [Option+S]     |                                                                                                   | D 4                 | -   0  | D   O           | ireland 🔻            | MSCCLOUD/x21219141          | @student.n | ndirl.ie 🔻 |
| =         | Console Home Info           |                   |                |                                                                                                   |                     |        | Reset           | o default lay        | out + Add wide              | gets       | (j)<br>(s) |
|           | : Recently visited Info     |                   | :              | :: Applications<br>Region: Europe (Irel                                                           | i (O) Info<br>land) |        |                 |                      | Create application          | :          |            |
|           | Ø EC2                       | CodeBuild         |                |                                                                                                   |                     |        |                 |                      |                             |            |            |
|           | M VPC                       | Cloud9            |                | eu-west-1 (Current                                                                                | t Region)           | •      | Q, Find ap      | plications           |                             |            |            |
|           | CloudFormation 😁 CodeDeploy |                   |                |                                                                                                   |                     |        |                 |                      | < 1                         | >          |            |
|           | CodePipeline                |                   |                | Name         ▲         Description         ▼         Region         ▼         Originating account |                     |        |                 |                      |                             |            |            |
|           | Partic Beanstalk            |                   |                |                                                                                                   |                     |        |                 |                      |                             |            |            |
|           | to RDS                      |                   |                | ⊗ ► Access de                                                                                     | enied               |        |                 |                      |                             |            |            |
|           | 🔁 S3                        |                   |                |                                                                                                   |                     |        |                 |                      |                             |            |            |
|           |                             |                   |                |                                                                                                   |                     |        |                 |                      |                             |            |            |
|           | Vie                         | w all services    | 11             |                                                                                                   |                     | Go     | to myAppl       | ications             |                             | 11         |            |
|           |                             |                   |                |                                                                                                   |                     |        |                 |                      |                             |            |            |
|           | Welcome to AWS              | # AWS Health Info | :              | Cost and usa                                                                                      | ge Info             |        |                 |                      |                             | :          |            |
|           | Getting started with        |                   |                |                                                                                                   |                     |        |                 |                      |                             |            |            |
| D. Clouds | ihell Feedback              |                   |                | i (w) b Assass de                                                                                 | © 2023, An          | azon W | eb Services, Ir | nc. or its affiliate | s. Privacy Terms            | Cookie pre | eferences  |

Figure 1: EC2 service.

3. Along the left panel, in the Network and Security group, select Open Key Pairs.

| ●●● □                     | 0                           | 🔒 eu-west-1.console.aws.amazon.com |                                         | ⊕ û + ©                                                                                                    |  |  |  |
|---------------------------|-----------------------------|------------------------------------|-----------------------------------------|----------------------------------------------------------------------------------------------------|--|--|--|
| MCI Clour                 |                             | 🦲 Amazon Web Services (AWS)        |                                         | 🞁 Key pairs   EC2   eu-west-1                                                                                                    |  |  |  |
| aws III Services Q Search | ĥ                           | [Option+S]                         | ▶ ♦ Ø Ø Ire                             | land ▼ MSCCLOUD/x21219141@student.ncirl.ie ▼                                                                                                    |  |  |  |
| EC2 Dashboard X           | Key pairs (986) Info        |                                    |                                         | C         Actions ▼         Create key pair           1         2         3         4         5         6         7          20         >         🕥 |  |  |  |
| Events                    | Name                        | ▼ Type ▼ Created                   | ▼ Fingerprint                           | ID V                                                                                                    |  |  |  |
| ▼ Instances               | x21153213research           | rsa 2022/10/21 18:32 GMT+1         | d2:de:d7:2e:94:b3:9d:82:                | 3b:47:7 key-05e2ea82753bf0384                                                                                                    |  |  |  |
| Instances                 | Aman_Key                    | rsa 2022/10/23 18:08 GMT+1         | 69:38:ba:44:c1:90:1b:eb:5               | 58:13:2 key-0b0c3d2614bfc3626                                                                                                    |  |  |  |
| Instance Types            | x21128197_CA_Lab1_Sept      | rsa 2022/10/24 10:36 GMT+1         | Of:fa:5b:83:38:6e:95:92:8               | 2:a0:05 key-028b4967dcb6773ac                                                                                                    |  |  |  |
| Launch Templates          | pstr-x20223722-keypair-nci  | rsa 2022/10/24 11:49 GMT+1         | 9f:e0:78:bd:ac:98:e7:4c:fd              | 1:88:9e: key-05cbf0c4581fa7665                                                                                                    |  |  |  |
| Spot Requests             | x21219095Devops             | rsa 2022/10/25 20:35 GMT+1         | f7:4e:44:cb:a4:0f:d5:c1:d2              | 2:84:8e: key-09e698a063962d84b                                                                                                    |  |  |  |
| Savings Plans             | ubuntu_SY_2610              | rsa 2022/10/26 11:14 GMT+1         | f8:c7:58:d5:bf:db:25:d4:e               | 6:c2:77 key-0e880b9118023d780                                                                                                    |  |  |  |
| Reserved Instances        | x21164967-MScProject        | rsa 2022/10/26 14:08 GMT+1         | 3f:e5:60:90:a6:79:13:a0:d               | l2:ef:7d key-0b5ab53650ca0fdc9                                                                                                    |  |  |  |
| Dedicated Hosts           | sample keypair              | rsa 2022/10/26 17:57 GMT+1         | 80:e1:d4:1e:1e:71:eb:e8:1               | 3:da:fd key-0d6ab2e3a2719c523                                                                                                    |  |  |  |
| Capacity Reservations New | nci-general-ec2-lab-keypair | rsa 2022/10/27 14:13 GMT+1         | 9f:0c:52:cc:4c:a0:3f:b3:a5              | :f2:42: key-0b517b5057ecc7641                                                                                                    |  |  |  |
| ▼ Images                  | DevopsSec                   | rsa 2022/10/27 14:15 GMT+1         | d2:58:24:0d:22:ee:5a:c1:a               | i5:90:1 key-0e21c52cd64a4b1f8                                                                                                    |  |  |  |
| AMIs                      | Jenkins                     | rsa 2022/10/27 14:36 GMT+1         | 54:7e:47:4f:d6:dc:71:56:0               | b:96:7 key-0d63110da4ede4881                                                                                                    |  |  |  |
| AMI Catalog               | DevSecOps                   | rsa 2022/10/27 14:46 GMT+1         | cf:98:c0:af:86:1a:ed:9c:24              | :bd:4b: key-077e718333c0f0f3b                                                                                                    |  |  |  |
| Elastic Block Store       | x21120242-jenkins           | rsa 2022/10/27 15:04 GMT+1         | f4:51:14:b4:b7:b1:fd:ed:8               | 4:57:b key-0bf77330917776697                                                                                                    |  |  |  |
| Volumes                   | x21242887-sonarcube-key     | rsa 2022/10/27 15:09 GMT+1         | 67:0a:64:04:a2:12:b9:7e:                | 1d:5e:9 key-02ff21175529c8238                                                                                                    |  |  |  |
| Snapshots                 | devops-jenkins              | rsa 2022/10/27 15:26 GMT+1         | 1d:c2:d5:52:73:24:fd:4b:7               | 77:f1:0c key-01e7a6d2bea1caa31                                                                                                    |  |  |  |
| Lifecycle Manager         | x21242887-devops-sonar      | rsa 2022/10/27 15:53 GMT+1         | c9:42:6e:d6:79:e4:f5:08:4               | 6:d7:0c key-08a428f70924c0550                                                                                                    |  |  |  |
| Thetwork & Security       | nfs nfs                     | rsa 2022/10/29 15:17 GMT+1         | 07:bf:ac:eb:19:91:e8:b5:cl              | b:24:19 key-05703f75b59693b75                                                                                                    |  |  |  |
| CloudShell Feedback       |                             |                                    | © 2023, Amazon Web Services, Inc. or it | ts affiliates. Privacy Terms Cookie preferences                                                                                                    |  |  |  |

Figure 2: Key Pairs.

4. Using the name, the default RSA type, and exporting as a.pem file format, create a key pair.

| ••• | •                                                       | < >                                                 | 0                                               | 🔒 eu-west-1.console.aws.amazon.com                                       |     |   | S |   |           | ⊕ ± ± ⊕                               |  |  |
|-----|---------------------------------------------------------|-----------------------------------------------------|-------------------------------------------------|--------------------------------------------------------------------------|-----|---|---|---|-----------|---------------------------------------|--|--|
|     |                                                         | VCI Cloud Services                                  | 11 Cloud Services 🛛 😝 Amazon Web Services (AWS) |                                                                          |     |   |   |   | 🎁 Create  | ite key pair   EC2   eu-west-1        |  |  |
| aws | Services                                                | Q Search                                            |                                                 | [Option+S]                                                               | D 4 | 4 | 0 | ۲ | Ireland 🔻 | MSCCLOUD/x21219141@student.ncirl.ie 🔻 |  |  |
| =   | EC2 > Key                                               | pairs 〉 Create key pair                             |                                                 |                                                                          |     |   |   |   |           |                                       |  |  |
|     | Create                                                  | key pair Info                                       |                                                 |                                                                          |     |   |   |   |           |                                       |  |  |
|     | Key pai<br>A key pair, c<br>an instance.                | <b>F</b><br>onsisting of a private key and a public | key, is a set of se                             | unity credentials that you use to prove your identity when connecting to |     |   |   |   |           |                                       |  |  |
|     | Name<br>Enter key                                       | pair name                                           |                                                 |                                                                          |     |   |   |   |           |                                       |  |  |
|     | The name of                                             | an include up to 255 ASCII characters.              | t can't include le                              | iding or trailing spaces.                                                |     |   |   |   |           |                                       |  |  |
|     | Key pair ty RSA                                         | rpe Info                                            | ○ ED25                                          | 519                                                                      |     |   |   |   |           |                                       |  |  |
|     | <ul> <li>.pem</li> <li>For use</li> <li>.ppk</li> </ul> | with OpenSSH                                        |                                                 |                                                                          |     |   |   |   |           |                                       |  |  |

Figure 3: Create a Key Pairs.

- 5. To open a new instance, navigate to Instances and click.
- 6. Assign virtual machines with proper name.
- 7. Browse for and choose the 64-bit "Ubuntu Server 20.04 LTS (HVM), SSD Volume Type.
- 8. If you don't change the instance type to t2.large (2vCPUs/8GB RAM), the experiments will not succeed make sure that t2.large (2vCPUs/8GB RAM) is selected.
- 9. Choose the key pair that was previously produced.
- 10. Increase the virtual machines' storage space to 16 gigabit.
- 11. Start the instances.

#### 2.2 How to connect to Instance

It is not mandatory but After the instances are up and running, append "studentid" or anything which you can remember to the end of the VM names to differentiate them from one another.

- 1. For easy access, copy the public IPv4 DNS from each instance's information tab to your clipboard or another location.
- 2. From your client, launch a terminal session (for convenience, in the same directory as your.pem file).
- 3. Open an SSH session to the EC2 instances by entering. ubuntu@YOUR\_EC2\_PUBLIC\_IP\_DNS ssh -i "YOUR\_KEYPAIR.pem".

#### 2.3 Executing the Installation

1. Use the command git –version to confirm that git is installed on the virtual machine (which it should be). If git isn't installed already, use sudo apt install git.

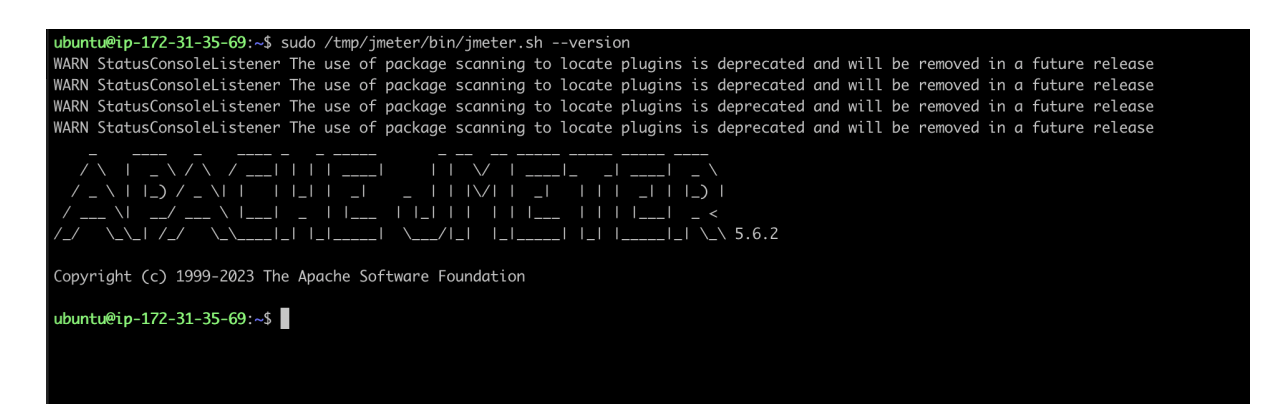

Figure 4: This is Apache Jmeter version output.

- 2. Use the following command to clone the project's codebase from the Github repository: sudo git clone https://github.com:sameer05jain/projectprewarm.git.
- 3. The install.sh bash file automates the download and installation of necessary software tools and dependencies. Enter sudo bash /openwhisk/install.sh to launch this file. Please wait till the installation gets complited
- 4. Verify the installation of both Docker and OpenWhisk by watching the containers that are now running sudo docker ps --format '{{.Names}}'.
- 5. Verify that the Jmeter work-load sudo wsk -i action list has the necessary Openwhisk actions created.
- 6. To enable JMeter to execute sudo unzip, use the following commands to relocate the downloaded executables and JMeter files to the proper location on the server. It is sudo unzip ~/apache-jmeter-5.4.3.zip. To move the Apache JMeter installation directory, use the following command: sudo mv ~/apache-jmeter-5.4.3 ~/jmeter. To move the JMeter directory to the '/tmp' directory, use the following command: sudo mv ~/jmeter /tmp. To add JMeter to the system's PATH, use the following command: echo 'export PATH="\$PATH:/tmp/jmeter/bin"' >> ~/.bashrc. To apply the changes to the current terminal session, use the following command: source ~/.bashrc.
- To check the JMeter version, use the following command: sudo /tmp/jmeter/bin/jmeter.sh --version.

Figure 4 presents a **full-size** plot.

#### 2.4 Running the Validation in Test Infrastructure

#### Run with no Machine learning predictions

Step 1 : Make sure you're in the home directory cd / Step 2 : Run the Jmeter test plan against function\_gateway with this command sudo nohup /tmp/jmeter/bin/jmeter.sh

```
ubuntu@ip-172-31-35-69:~$ sudo nohup python ~/project_prewarm/function_gateway.py lstm & /tmp/jmeter/bin/jmeter.sh -n -t "~/project_prewarm/ml
_experiments/ml_lstm//Jmeter_testplan_lstm.jmx" -l "~/project_prewarm/ml_experiments/ml_lstm/Jmeter_run_logs_lstm.csv " > ~/project_prewarm/ml
_experiments/ml_lstm/Jmeter_run_logs_lstm.log &
[1] 3452306
[2] 3452307
```

Figure 5: This is console output while running the script.

```
-n -t
"~/project_prewarm/ml_experiments/ml_default/Jmeter_testplan_default.jmx"
-1
"~/project_prewarm/ml_experiments/ml_default/Jmeter_run_logs_default.csv"
>
"~/project_prewarm/ml_experiments/ml_default/Jmeter_run_logs_default.log"
&
```

#### Run with LSTM Machine learning predictions

Step 1 : Make sure you're in the home directory cd / Step 2 :sudo nohup python
~/project\_prewarm/function\_gateway.py
lstm & /tmp/jmeter/bin/jmeter.sh -n -t
"~/project\_prewarm/ml\_experiments/ml\_lstm/Jmeter\_testplan\_lstm.jmx" -l
"~/project\_prewarm/ml\_experiments/ml\_lstm/Jmeter\_run\_logs\_lstm.csv" >
"~/project\_prewarm/ml\_experiments/ml\_lstm/Jmeter\_run\_logs\_lstm.csv" >
"~/project\_prewarm/ml\_experiments/ml\_lstm/Jmeter\_run\_logs\_lstm.csv" >
"~/project\_prewarm/ml\_experiments/ml\_lstm/Jmeter\_run\_logs\_lstm.csv" >
"~/project\_prewarm/ml\_experiments/ml\_lstm/Jmeter\_run\_logs\_lstm.csv" >
"~/project\_prewarm/ml\_experiments/ml\_lstm/Jmeter\_run\_logs\_lstm.csv" >
"~/project\_prewarm/ml\_experiments/ml\_lstm/Jmeter\_run\_logs\_lstm.csv" >
"~/project\_prewarm/ml\_experiments/ml\_lstm/Jmeter\_run\_logs\_lstm.csv" >
"~/project\_prewarm/ml\_experiments/ml\_lstm/Jmeter\_run\_logs\_lstm.csv" >
"~/project\_prewarm/ml\_experiments/ml\_lstm/Jmeter\_run\_logs\_lstm.csv" >
"~/project\_prewarm/ml\_experiments/ml\_lstm/Jmeter\_run\_logs\_lstm.csv" >
"~/project\_prewarm/ml\_experiments/ml\_lstm/Jmeter\_run\_logs\_lstm.csv" >
"~/project\_prewarm/ml\_experiments/ml\_lstm/Jmeter\_run\_logs\_lstm.csv" >
"~/project\_prewarm/ml\_experiments/ml\_lstm/Jmeter\_run\_logs\_lstm.csv" >
"~/project\_prewarm/ml\_experiments/ml\_lstm/Jmeter\_run\_logs\_lstm.csv" >
"~/project\_prewarm/ml\_experiments/ml\_lstm/Jmeter\_run\_logs\_lstm.csv" >
"~/project\_prewarm/ml\_experiments/ml\_lstm/Jmeter\_run\_logs\_lstm.csv" >
"~/project\_prewarm/ml\_experiments/ml\_lstm/Jmeter\_run\_logs\_lstm.csv" >
"~/project\_prewarm/ml\_experiments/ml\_lstm/Jmeter\_run\_logs\_lstm.csv" >
"~/project\_prewarm/ml\_experiments/ml\_lstm/ml\_experiments/ml\_prewarm/ml\_experiments/ml\_prewarm/ml\_experiments/ml\_prewarm/ml\_experiments/ml\_prewarm/ml\_experiments/ml\_prewarm/ml\_experiments/ml\_prewarm/ml\_experiments/ml\_prewarm/ml\_experiments/ml\_prewarm/ml\_experiments/ml\_prewarm/ml\_experiments/ml\_prewarm/ml\_experiments/ml\_prewarm/ml\_prewarm/ml\_experiments/ml\_prewarm/ml\_experiments/ml\_prewarm/ml\_prewarm/ml\_experiments/ml\_prewarm/ml\_experiments/ml\_prewarm/ml\_experiments/ml\_prewarm/ml\_p

"~/project\_prewarm/ml\_experiments/ml\_lstm/Jmeter\_run\_logs\_lstm.log" &

#### Run with QLearning Machine learning predictions

Step 1 : Make sure you're in the home directory cd / Step 2 : sudo nohup python
~/project\_prewarm/function\_gateway.py qlearning & /tmp/jmeter/bin/jmeter.sh
-n -t

"~/project\_prewarm/ml\_experiments/ml\_qlearning/Jmeter\_testplan\_qlearning.jmx" -1

```
"~/project_prewarm/ml_experiments/ml_qlearning/Jmeter_run_logs_qlearning.csv" >
```

"~/project\_prewarm/ml\_experiments/ml\_qlearning/Jmeter\_run\_logs\_qlearning.log" &

#### 2.5 Result Analysis

Logs files will be generated in ~/project\_prewarm/ml\_experiments under the corresponding ML folder. This can be used in the Jupyter notebooks provided to visualize and verify the results.

For example :

~/project\_prewarm/ml\_experiments/ml\_qlearning/Jmeter\_run\_logs\_qlearning.csv. Azure (n.d.a) Azure (n.d.b)

## References

- Azure (n.d.a). Azurepublicdataset/azurefunctionsinvocationtrace2021.md, https://github.com/Azure/AzurePublicDataset/blob/master/ AzureFunctionsInvocationTrace2021.md. GitHub.
- Azure (n.d.b). Azurepublicdataset/license, https://github.com/Azure/ AzurePublicDataset/blob/master/LICENSE. GitHub.